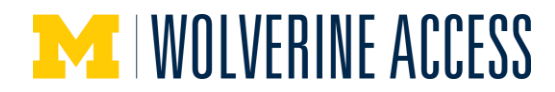

## Add or Remove Employees in a Time Approval Delegate Group

# Umportant Information

- You must have the **TL TIME ENTRY USERS**, **TL TIME ENTRY APPROVER**, or **TL DELEGATE GROUP UPDATER** role to access this page and update a Time Approval Delegate Group.
- Time Approval Delegate Groups for new Supervisor IDs on a job record are created in a nightly process.
- If you would like help setting up a Time Approval Delegate Group, submit a request to the University Payroll Office with the following information:
  - To: payroll@umich.edu
  - o Subject: Delegate Set Up
  - o Body: Name/uniqname of the Supervisor and names/uniqnames of the delegates to be added
- Approvers can maintain their Time Approval Delegate Group by adding or removing employees as needed. Groups can contain up to five delegates.

### Navigation

Main Menu > Manager Self Service > Time Management > Approve Time and Exceptions > **Approval Delegate Group** 

### Find an Existing Value Page

| Enter any information you have and click Search. Leave fields blank for a list of all values.                 |  |  |  |  |  |
|----------------------------------------------------------------------------------------------------|--|--|--|--|--|
| Find an Existing Value                                                                                        |  |  |  |  |  |
| · · · · · · · · · · · · · · · · · · ·                                                                         |  |  |  |  |  |
| ▼ Search Criteria                                                                                             |  |  |  |  |  |
| Search by: Delegate Owner begins with 1<br>Include History<br>Limit the number of results to (up to 300): 300 |  |  |  |  |  |
| Search Advanced Search   2 Firmu an Existing Value                                                            |  |  |  |  |  |

- 1. To access a Time Approval Delegate Group, enter the Supervisor's uniqname in the **Delegate Owner** field.
- 2. Click Search.

Note: If no matching values are found, the person you are searching for is not a Supervisor ID on an employee's job record. To find Supervisor ID information, follow steps 1-7 in the <u>Uploading</u> <u>Employee Supervisor Information</u> reference document. If you continue to experience issues, contact the individual in your unit who is responsible for updating Supervisor ID.

#### **Delegate Setup Page**

| A<br>3                  |       | NER Tim Trainer | Add Delegate     | 6                |                   |
|-------------------------|-------|-----------------|------------------|------------------|-------------------|
| *Del                    | egate |                 | Delegate Email N | lotification     |                   |
| 1                       | Q     |                 |                  |                  | =                 |
| 4                       |       |                 | 5                |                  | 7                 |
| Save & Return to Search |       |                 | E+ Add           | 🖉 Update/Display | 🔊 Include History |
|                         |       |                 |                  |                  |                   |

- 3. Check the **Approver Email Notification** box if you wish to receive event based notifications when an employee submits a timesheet for approval.
- **Note:** Event based notifications are not effective until after the HRMS Upgrade on June 29.
- 4. Enter or Lookup the uniqname of the employee you want added to the Time Approval Delegate Group in the **Delegate** column.
- 5. Check the **Delegate Email Notifications** box if you would like your delegate to receive event based notifications when an employee submits a timesheet for approval.
- **Note:** Event based notifications are not effective until after the HRMS Upgrade on June 29.
- 6. Click Add Delegate to add additional rows.
- **Note**: Only five delegates can be added to a group.
- 7. Click **Delete row**  $\square$  to delete a delegate.
- 8. Click Save.